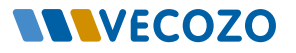

### Instructie Tussentijds opslaan

Huisarts Informatie Systeem

In de dienst Verwijzen wordt een verwijzing of aanvraag automatisch opgeslagen. Zo blijft een (gedeeltelijke) verwijzing bewaard als u deze niet direct kunt afmaken. Het is ook mogelijk handmatig op te slaan. Lees in deze instructiekaart hoe dit werkt en hoe u via Verwijzingenbeheer altijd makkelijk terugkeert naar de opgeslagen verwijzing of aanvraag. 🕂 VERWIJZEN

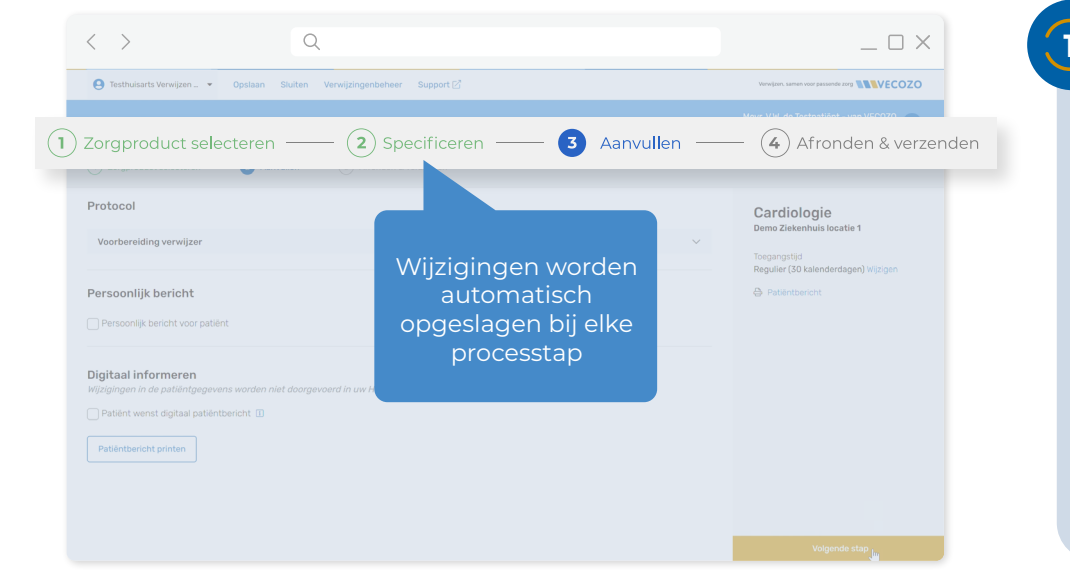

#### 1) Automatisch opslaan

Wilt u een verwijzing of aanvraag op een later moment afronden? Dat is geen probleem, want de verwijzing of aanvraag wordt tussentijds automatisch opgeslagen als u naar een andere pagina gaat. Door op een processtap te klikken kunt u een stap terug in de aanvraag.

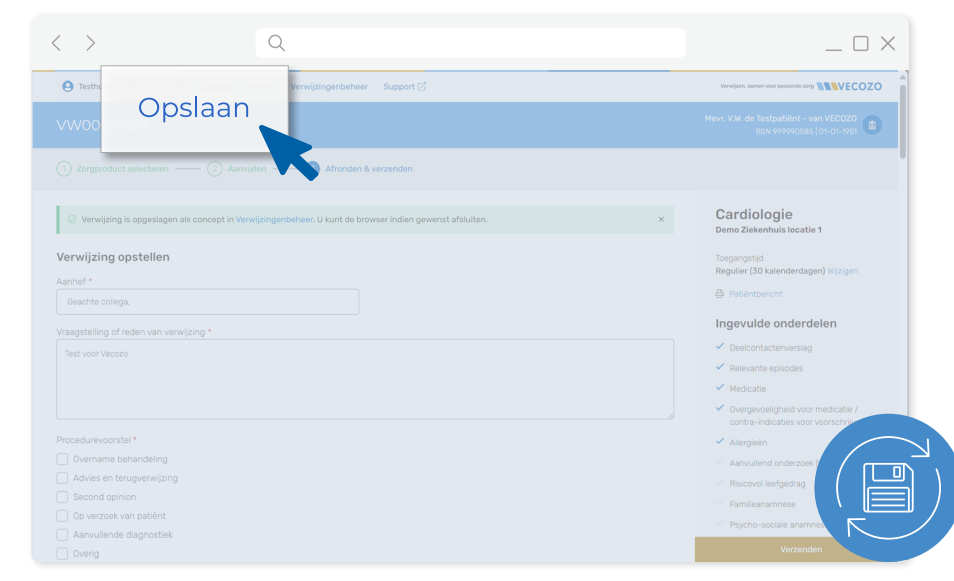

## 2) Handmatig opslaan

Wilt u tussentijds/handmatig opslaan? Klik dan linksboven in het scherm op de knop 'Opslaan'. U kunt hier gebruik van maken omdat u bijvoorbeeld tijdens het maken van de verwijzing weg moet voor een spoedgeval of omdat u de telefoon moet opnemen. Na 20 minuten wordt u namelijk om veiligheidsredenen automatisch uitgelogd.

\_ 🗆 X

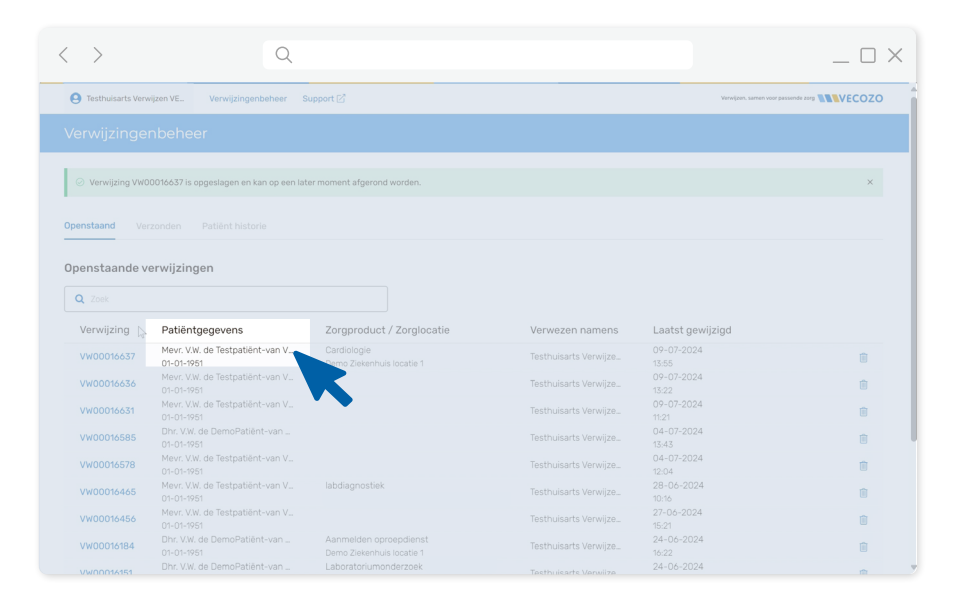

# 3 Verwijzingenbeheer

In het scherm 'Verwijzingenbeheer' vindt u alle verwijzingen en aanvragen terug. Klik op de juiste verwijzing of aanvraag.

# 4 Afronden verwijzing

De gekozen verwijzing of aanvraag opent op de plek waar u was gebleven. Vanuit hier is het ook mogelijk om handmatig tussentijds op te slaan.

| < >Q                                                                                                    | _ 🗆 ×                                                                    |
|----------------------------------------------------------------------------------------------------|--------------------------------------------------------------------------|
|                                                                                                    | Verwijzen, samen voor passende zerg                                      |
|                                                                                                    |                                                                          |
| 🕐 Zorgproduct selecteren —— 🛞 Asmullen 🔨 Afrinden & verzenden                                             |                                                                          |
| Verwijzing is opgeslagen als concept in Verwijzingenbeheer. U kunt de browser indien gewenst afsluiten. × | Cardiologie<br>Demo Ziekenhuis locatie 1                                 |
| Verwijzing opstellen                                                                                      | Toegangstijd<br>Regulier (30 kalenderdagen) Wijzigen                     |
| Geachte collega.                                                                                          | Patiëntbericht                                                           |
| Vraagstelling of reden van verwijzing *                                                                   | Ingevulde onderdelen                                                     |
|                                                                                                    | <ul> <li>Deelcontactenverslag</li> </ul>                                 |
|                                                                                                    | <ul> <li>Relevante episodes</li> </ul>                                   |
|                                                                                                    | ✓ Medicatie                                                              |
|                                                                                                    | Overgevoeligheid voor medicatie /     contra-indicaties voor voorschrijk |
|                                                                                                    |                                                                          |
| Overname behandeling                                                                                      | A Annuillend onderzoek                                                   |
| Advies en terugverwijzing                                                                                 | Risicovol leefoedrag                                                     |
| Second opinion                                                                                            | - Familieanamnese                                                        |
| Op verzoek van patiënt                                                                                    | Psycho-sociale anamne                                                    |
| Aanvullende diagnostiek                                                                                   |                                                                          |
| Overig                                                                                                    | verzeñden                                                                |